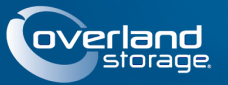

# SnapSAN<sup>™</sup> S1000 Storage Array

This document describes how to unpack and install a SnapSAN S1000 array into a rack.

NOTE: If SnapDisk E1000 expansion arrays are being used, install them first following the instructions in the quick start guide that comes with them.

WARNING: To reduce the risk of electric shock or damage to equipment, always remove any power cords while working with the unit.

AVERTISSEMENT: Pour réduire le risque de choc électrique ou endommagement de l'équipement, retirez toujours les cordons électriques en travaillant avec l'appareil.

CAUTION: While working with the unit, observe standard Electrostatic Discharge (ESD) precautions to prevent damage to micro-circuitry or static-sensitive devices.

## Step 1: Activate Your Warranty!

It is **essential** that you activate your warranty before starting. Technical and warranty support are **not available** until that is done:

- 1. Note the product **serial numbers** from the box labels or on the products.
- 2. Go to the Overland Storage web site: http://www.overlandstorage.com/
- 3. Select Service & Support > My Products.
- **4.** At the Site Login, enter your **e-mail address** and **password**, and click **GO**.
- 5. Click Register New Product.
- 6. Fill in the information and click Submit.
- 7. Register the **Controller** module:
  - a. Click the Manage Products button.
  - **b.** From the **Product Selector** drop-down list, select the unit in which you are installing the controller.
  - c. Click Add a Component.
  - d. Enter the controller information.
  - e. Click Save & Exit.
- 8. Repeat Step 7 to register the Battery Backup Module.
- **9.** For a **dual-controller** system, repeat Steps 7–8 for the Secondary controller and battery.
- **10**.Repeat Step 7 to register all the **drive assemblies**.

Your warranty certificate will be emailed to you. Follow the instructions in the email to complete the registration process.

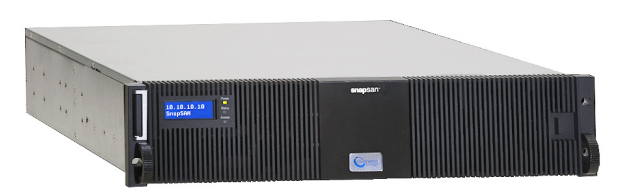

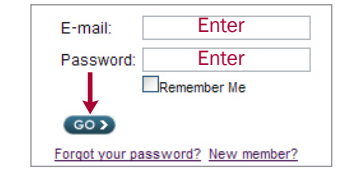

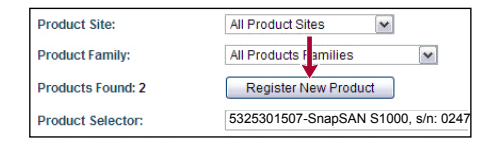

| Delivery Date.<br>Month VDayVYearV |
|------------------------------------|
| Month VDay-VYear-V                 |
| Deselles                           |
|                                    |

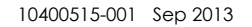

## Step 2: Install Batteries and Controllers

## Install the Battery Backup Modules

Each controller comes with a Battery Backup Module (BBM) packed separately that must be installed before use:

- **1.** Unpack both a **battery** and a **controller**.
- **2.** Remove the battery **bay cover** at the rear of the controller and set aside. Retain the screws.
- **3.** With the **notched edge** of the back plate on the bottom, carefully slide the BBM all the way into the controller until contact is felt.
- 4. Firmly push the BBM by its handle until seated.
- **5.** Using the retained **screws**, secure the BBM in the controller.
- If necessary, repeat Steps 1–5 for an optional Secondary controller.

## Insert the Master Controller

Install the Master controller into the Master bay:

- 1. At the Master bay (labeled CL1), loosen the **two captive** screws on the cover and swing the levers out to about 45°.
- 2. Pull the cover out and set aside.
- **3.** Loosen the **two captive screws** on the controller and swing the levers out to about  $45^{\circ}$ .
- **4.** Carefully slide the **controller** into the empty bay until resistance is felt.
- 5. Swing both levers in toward the controller to seat it.
- 6. Tighten both captive screws to secure the controller.

## Insert the Optional Secondary Controller

If your new S1000 array is a dual controller configuration, install the Secondary controller in the remaining bay:

- At the Secondary bay (labeled CL2), loosen the two captive screws on the bay cover and swing the levers out to about 45°.
- 2. Pull the cover out and set aside.
- **3.** Loosen the **two captive screws** on the controller and swing the levers out to about 45°.
- **4.** Carefully slide the **Secondary controller** into the empty bay until resistance is felt.
- 5. Swing both levers in toward the controller to seat it.
- 6. Tighten both captive screws to secure the controller.

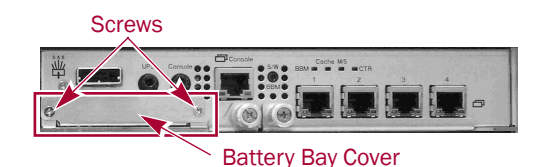

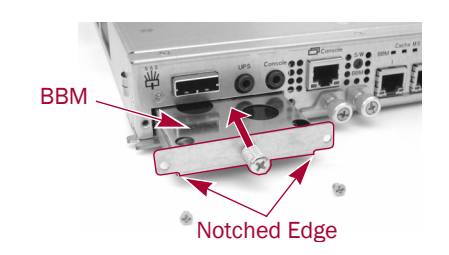

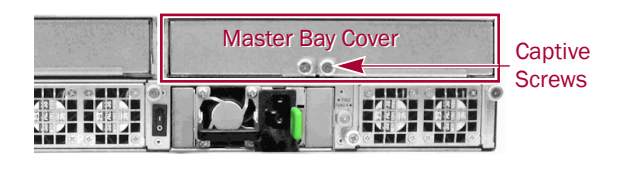

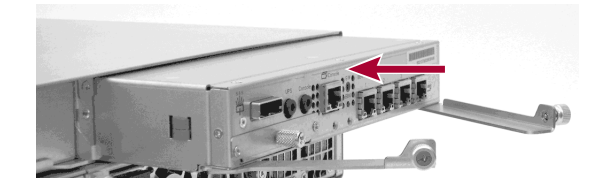

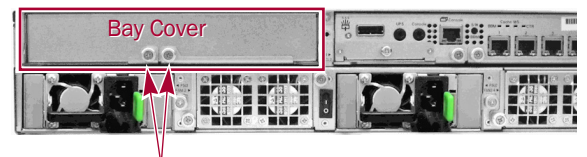

Captive Screws

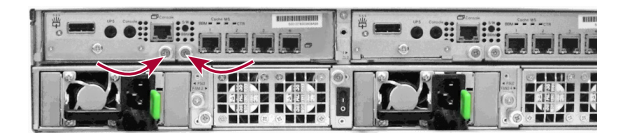

## Step 3: Install Array in Rack

### Install Rack Tray

- Install the screw clips on the inside of the square-holed rack rails as shown in the graphics to the right. Three on the right and two on the left.
- 2. Install the Right tray rail:
  - **a.** Position the rail with the **front flange** (labeled RF for Right Front) outside the rack rail and the bottom hole at the bottom of the 2U space.
  - **b.** Use two gold screws to secure it.
  - **c.** Repeat Steps a-b to secure the **rear flange** (label RR for Right Rear).
- 3. Repeat Step 2 for the Left tray rail (LF and LR).

### Insert Array in Rack

WARNING: It is recommended that a mechanical lifter (or at least two people) be used during rack installation or removal to prevent injury.

AVERTISSEMENT: Pour éviter toute blessure il est recommande qu'un monte-charge (ou deux personnes au moins) soit utilisé lors de l'installation ou de l'enlèvement du support.

- **1.** Use a mechanical lifter to position the S1000 **chassis** in front of the rack.
- 2. Slide the unit onto the rack tray until it stops.
- **3.** Use three black screws in the **front flange** holes to secure the unit to the vertical rack rails.

## Step 4: Install the Drives

#### Drive Bay Numbering

The drives can be installed into any unused bay in the chassis.

IMPORTANT: Install drive assemblies into each of bays 1 through 4 (shaded bays in graphic) as the system event logs are saved on those drives. Otherwise, event logs will no longer exist after a reboot.

NOTE: While drives having different capacities can be installed in the unit, they should be installed as part of different RAID sets because capacity usage of all the drives in a RAID set is limited to the capacity of the smallest drive in that set.

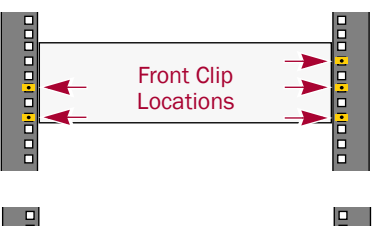

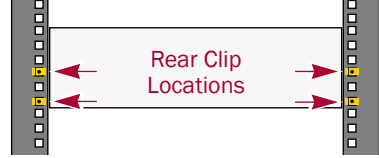

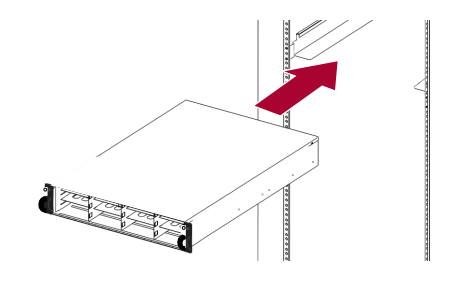

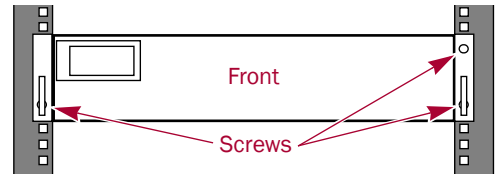

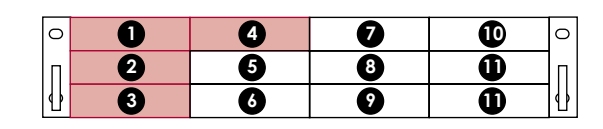

#### **Install Drives**

NOTE: Do not remove the disk drives from their carriers. Doing so voids the drive warranty.

As shipped, the first four bays are empty and the remaining bays have blank drive carriers in them. Once the unit is in the rack, install the drives before continuing:

1. If a **blank drive carrier** is in the bay where you are about to install a drive, remove the blank by pressing the lever release button and pulling it out.

Save the blank for possible future use.

- 2. Press the **button** to release the lever on a drive assembly.
- **3.** Position the **drive assembly** in front of an empty bay and slide it in until resistance is felt.
- 4. Push the lever in to lock the assembly in the bay.
- 5. Repeat Steps 1–4 for each remaining drive assembly.

IMPORTANT: To maintain proper airflow and cooling, a drive assembly or a blank drive carrier must be installed in *every* bay. Leave drive blanks in bays not used; no empty bays are allowed.

### Attach the Bezel

- 1. Insert the **bezel tab** into the chassis left flange hole under the Front Panel Display.
- **2.** Push the **latch** toward the bezel center, swing the right side of the bezel into place against the drives, and release the latch.

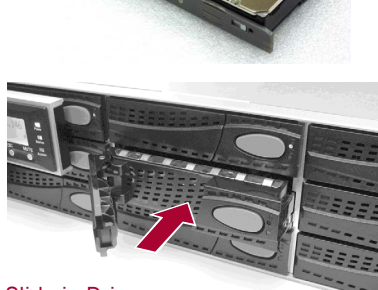

Slide in Drive

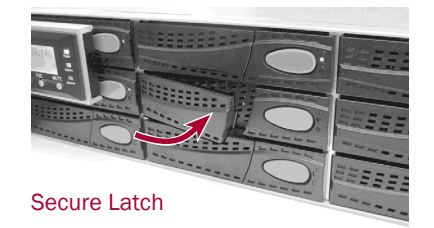

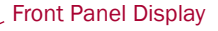

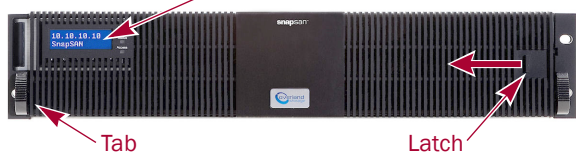

## Step 5: Attach Cables and Power Cords

### **Connection Planning**

Use this checklist to help you plan the incorporation of your SnapSAN S1000 into your Management and SAN networks.

#### Management Setup

- IP address DHCP (default) used or Static IP address set.
- Switch connections One (or two on a dual controller system) Management ports (RJ45) to connect to the Management network.

#### **Host Connections**

The number of available connections for both the single and dual controllers are shown. Dual controllers double the number of connections available.

| Туре          | Single Controller   | Dual Controller      | Connection to Host                       |
|---------------|---------------------|----------------------|------------------------------------------|
| Fibre Channel | Two 4Gb (SFP)       | Four 4Gb (SFP)       | Fibre switch                             |
| 1Gb iSCSI     | Four 1Gbs (RJ45)    | Eight 1Gbs (RJ45)    | 1Gb Ethernet switch                      |
| 10Gb iSCSI    | Two 10Gbs (SFP+)    | Four 10Gbs (SFP+)    | 10Gb Ethernet switch                     |
| SAS           | Two 6Gbs (SFF-8088) | Four 6Gbs (SFF-8088) | SAS switch or connected directly to host |

## Attach Network Cables

CAUTION: The speed/duplex setting of the S1000 defaults to autonegotiate. The switch to which the unit is connected must also be configured to autonegotiate; otherwise, network throughput or connectivity to the array may be seriously impacted.

Follow these steps for **each** controller:

1. Plug the management connection into the Management port (4) using a Category 5e (or better) cable.

Connect the S1000 Management port to a 1Gb or better Ethernet switch on the same LAN as the management system.

2. Connect all iSCSI or Fibre Channel cables between the controller network ports (7) and the switch.

If SFP modules for Fibre Channel or SFP+ modules for 10Gb iSCSI are used, refer to the instructions that come with them on how to install them.

- 3. For iSCSI controllers, it is recommended that a iSNS server be connected to the same LAN as the switch.
- 4. If an APC UPS with Smart-UPS is used, plug the supplied UPS cable into the Smart-UPS port on the Master controller and the other end into the APC serial cable attached to the UPS.
- 5. If one or more **SnapDisk<sup>™</sup> E1000** expansion arrays are used, connect the top of the chain to the SAS expansion port on the Master controller.

NOTE: Additional E1000s can be daisy-chained off the last of any previously connected E1000 arrays. Refer to the E1000 documentation for details.

#### iSCSI 4-Port Controller

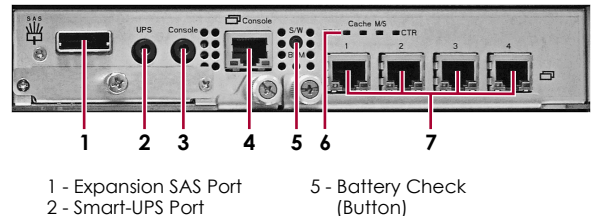

- 6 Cache LEDs 3 - Console Serial Port 7 - iSCSI RJ45 Ports
- 4 Management Port

10 Gb iSCSI Controller

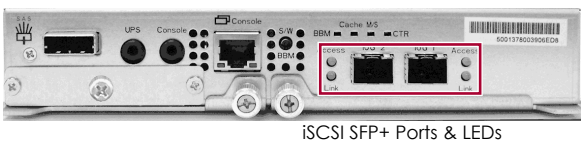

#### Fibre Channel Controller

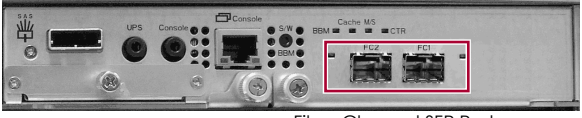

Fibre Channel SFP Ports

#### SAS Controller

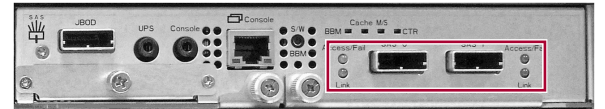

SAS SFF-8088 Ports & LEDs

## Setup Examples

These examples show ways to set up a single- or dual-controller system. While these diagrams are basically for the 1Gb iSCSI controller, they are generalizations and can be used for the 10Gb iSCSI, Fibre Channel, and SAS controllers too.

NOTE: For dual controllers, plug the Secondary controller into a surge-protected power strip.

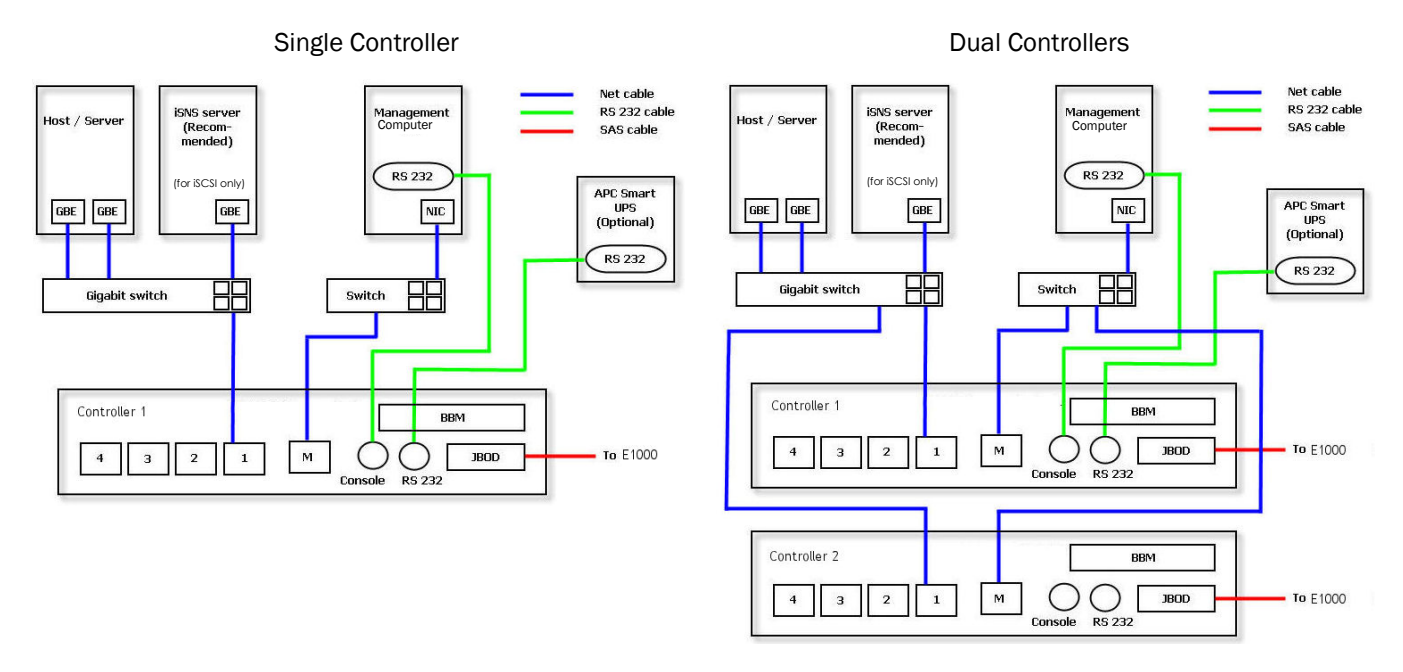

### Attach Power Cords

- **1.** Attach the power cords to the **power cord sockets** on the Power Supply modules.
- **2.** Plug the **Master power cord** from beneath the Master controller into a UPS appliance (or a properly-grounded AC power source).
- **3.** On a dual-controller system, plug the **Secondary power cord** into a surge-protected source.

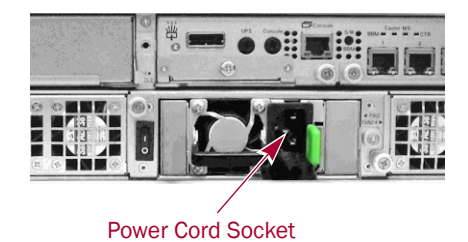

## Step 6: Power On the Units

Turn on the arrays as follows:

- **1.** Turn on all **expansion arrays** using each one's main power switch.
- 2. Wait until the expansion arrays are up and running.
- **3.** Turn on the **SnapSAN S1000** by using the power switch. The unit performs a Self Test which takes a few minutes.

You are now ready to configure your system.

## Step 7: Basic Configuration

## Change to Static IP Address (Optional)

If desired, or if there is no DHCP server on the network, the default DHCP address can be changed to a static IP address.

#### Web Management Interface:

- **1.** Make a note of the current DHCP-assigned **IP address**.
- 2. Using a browser on the Management computer on the same network, log in to that IP address.

Default user name is "admin" and password is "admin."

- **3.** Click the **System Configuration** option on the left Menu Bar.
- 4. Click the Network Settings tab.
- 5. In the IP Address section, select **Specify a Static IP** Address.
- 6. Enter the IP Address, Subnet Mask, and Gateway, then click Apply.

#### Front Panel Display:

- **1.** Press **ENT** to access the main option list.
- **2.** Press **▼** five times to **Change IP Config**, and press **ENT**.
- **3.** Press **▼** twice to **Static IP**, and press **ENT**.
- **4.** At **IP Address**, press **ENT**, enter the static IP address, and then press **▼**.

Use the arrows to change the numbers, use the ENT button to accept the current vale and move to the right, and use the ESC button accept and move to the left.

After changing the final digit (on the right), press ENT to accept the change and return to the higher level.

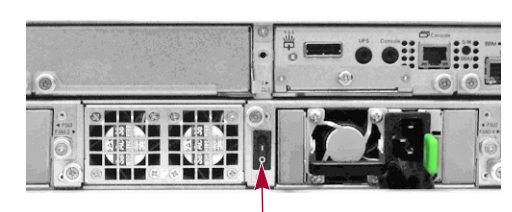

Power Switch

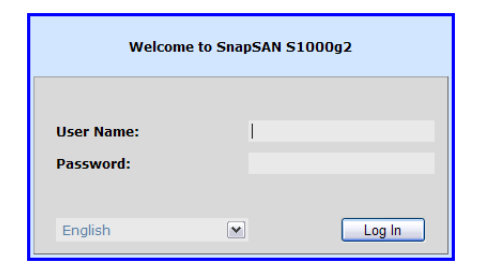

OR

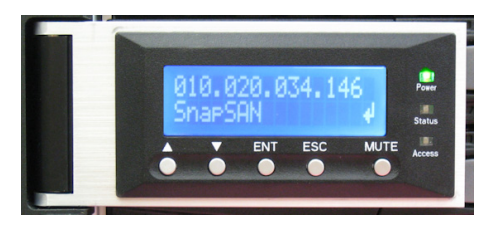

- At IP Subnet Mask, press ENT, enter the mask IP address, and then press ▼.
- At IP Gateway, press ENT, enter the gateway IP address, and then press ▼.
- **7.** At **Apply IP Setting**, press **ENT**, press ▲ (for Yes), and then press **ENT** to accept the change.

## **Dual Controller Configuration**

When using a Secondary controller in the system, it is necessary to change the Controller Operation Mode from Single to Dual.

- **1.** Go to System Maintenance > Upgrade.
- 2. Change the Controller Operation Mode to Dual, and click Apply.
- **3.** Shutdown the **SnapSAN S1000** to initiate the change:
  - Web Management Interface Go to System Maintenance > Reboot and Shutdown and click the Shutdown icon.
  - Front Panel Display Press ENT, go to Reset/Shutdown (third option), and select Shutdown.
- 4. At the System Shutdown message, turn the power OFF.
- 5. Turn the power back ON.

Refer to the SnapSAN S1000 User Guide for configuration options.

## **Build RAID Group Using Wizard**

This wizard guides you through the process of setting up basic array information, configuring network settings, and the creating a RAID Group. At the Management computer:

- **1.** Browse to the assigned **IP address** to launch the Web Management Interface.
- 2. Log in as Administrator.

Default user name is "admin" and password is "admin."

- 3. Click Quick Installation on Menu Bar to left.
- **4.** Follow the Wizard's **four basic steps** to build a RAID Group on your new S1000 storage array.

The Volume Creation Wizard can be used to:

- Choose from the **largest capacity** for each RAID level.
- Determine the **fewest number of disks** for each RAID level or volume size.

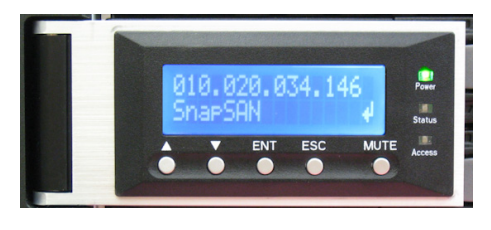

| Controller Mode |                    |
|-----------------|--------------------|
| Operation Mode: | Single Single Dual |
| Арріу           |                    |

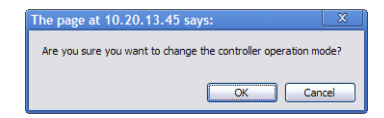

| The page at 10.20.13.45 says:                                        | X  |
|----------------------------------------------------------------------|----|
| Controller operation mode is changed.<br>Please shutdown the system! |    |
|                                                                      | ОК |

| System Name   |                                       |   |
|---------------|---------------------------------------|---|
| System Na     | me: SnapSAN_S1000g2                   |   |
| Date and Time |                                       |   |
| Change date   | and time                              |   |
| Current time: | 2013/8/9 15:12:55                     |   |
| Time zone:    | (GMT-08:00) Pacific Time(US & Canada) | ~ |
| Setup date    | te and time manually                  |   |
| Date:         | 2013 ~/ 8 ~/ 9 ~                      |   |
| Time:         | 15 🗸 : 12 🗸 : 41 🗸                    |   |
| O NTP         |                                       |   |
| Somor         |                                       |   |

## Step 8: Additional Information

### **User Guide**

For detailed information on setting up and configuring your S1000, refer to the SnapSAN S1000 User Guide. It is **available online** at:

http://support.overlandstorage.com/support/snapsan.htm

Follow the link on the right side of the page to access the user guide.

## VSS Software

VSS software is available for installation to support both VSS and VSM. It is **available online** at:

http://support.overlandstorage.com/support/snapsan.htm

## Warranty and Technical Support

For warranty and technical support information, see our Contact Us web page:

http://www.overlandstorage.com/company/contact-us/ index.aspx

To search for more service information, visit our Expert Knowledge Base System:

http://support.overlandstorage.com/kb

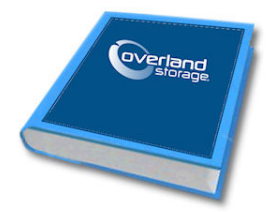

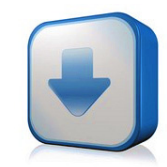

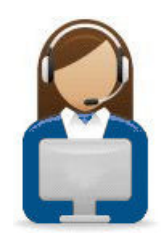

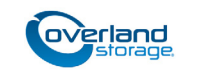

http://support.overlandstorage.com You can get additional technical support on the Internet at the Overland Storage Support web page, or by contacting Overland Storage using the information found on the Contact Us page on our web site.